## Setting up a Church Connect Account

Go to our Church Connect Page using your **Cody Methodist Church** 💄 Sign In internet browser The internet address for our Church Connect page (i) Welcome! Please sign in. is codyumc.churchtrac.com. Click "sign-in". Prayer Request May we pray for you? Please type your prayer request below. Your concerns will be forwarded to the Church, Pastor Emily and our Prayer Team. Click "Create an account" **Cody Methodist Church** Welcome to Cody Methodist Church First time here? Create an account. Please sign in: English | Español Your Email Address: Your Email Address Your Passcode: Your Passcode Forgot your passcode? Need help? Log me in automatically ③

| Type in your email address.                                                                                           | Cody Methodist Church                                                                                                    |
|----------------------------------------------------------------------------------------------------|----------------------------------------------------------------------------------------------------|
| Check the "I'm not a robot" box                                                                                       | Your Email Address:                                                                                                    |
| Click "Continue"                                                                                                    | I'm not a robot                                                                                                    |
| we have on record for you. If you use a different<br>email it will ask you to enter your name, phone,<br>and address. | Continue                                                                                                    |
| We will then need to match you manually to your<br>name in our database, which may require some<br>additional steps.  |                                                                                                    |
|                                                                                                    |                                                                                                    |
| They will send a Passcode (Password) to your email.                                                                   | Cody Methodist Church                                                                                                    |
| Once you get your passcode.                                                                                           | We just sent you a Passcode.<br>Check your email and enter your Passcode below.<br>Note: It may take several minutes for your Passcode to be delivered.<br>Be sure to check your spam or junk folders too. |
| Enter<br>• Your email<br>• Your passcode                                                                              | Welcome to Cody Methodist Church<br>First time here? <u>Create an account</u> .<br><b>Please sign in:</b>                                                                                                  |
| Click "Continue"                                                                                                    | English   Español<br>Your Email Address:<br>Your Email Address                                                                                                    |
|                                                                                                    | Your Passcode:                                                                                                    |
|                                                                                                    | Need help? Log me in automatically ③                                                                                                    |
|                                                                                                    | Continue                                                                                                    |

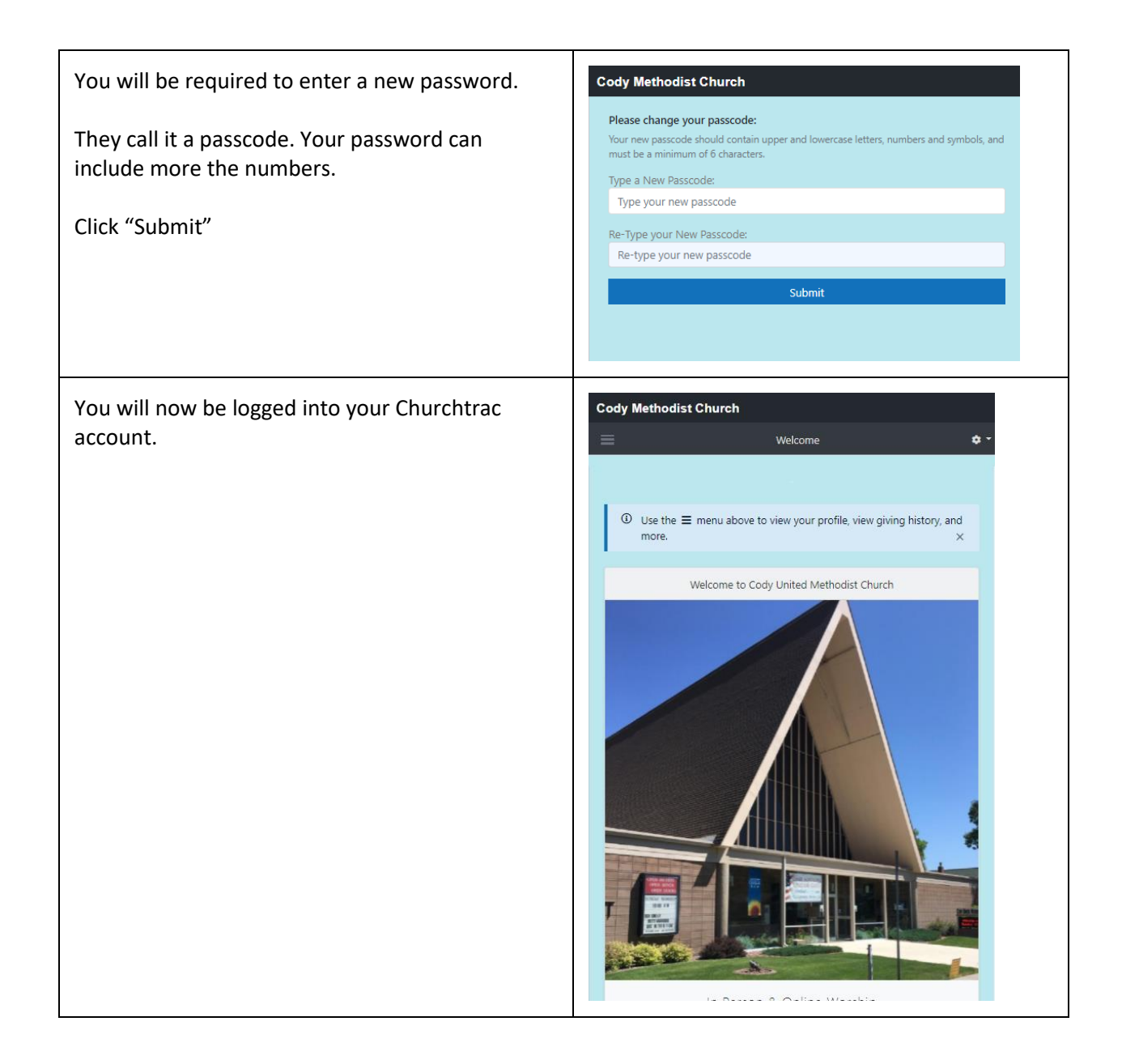

## Church Connect App

This instruction is how it works on an android phone. Once someone does this with an Apple phone, we will let you know if there are different instructions.

To place the Church Connect App on your phone. Point your camera at the Qcode to the right.

Your phone should then ask you if you want to go to the codyumc.churchtrac.com page.

Say yes.

Then depending upon what browser, you are using you should have the option of adding the connect app to your phone.

You will now be on the codyumc.churchtrac.com page.

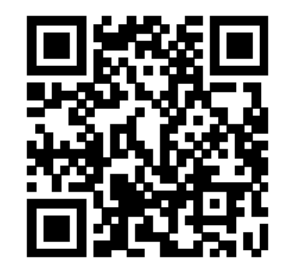